# คู่มือการลงทะเบียน OPEN ID

โดย ศูนย์สารสนเทศยุทธศาสตร์ภาครัฐ สำนักงานสถิติแห่งชาติ

## คู่มือการลงทะเบียน OpenID

#### 1. การเตรียมข้อมูลเพื่อการลงทะเบียน OpenID

- 1) หมายเลขบัตรประชาชน
- 2) ชื่อ นามสกุล
- 3) วัน / เดือน / ปี เกิด
- 4) รหัสเลเซอร์โค้ดหลังบัตรประชาชน
- 5) Username ตามที่ท่านต้องการใช้งาน
- 6) Password ตามที่ท่านต้องการใช้งาน
- 7) หมายเลขโทรศัพท์

#### 2. ขั้นตอนการลงทะเบียน OpenID

- 1) ไปที่เว็บไซต์ https://accounts.egov.go.th
- 2) เลือกเมนู "ลงทะเบียน"

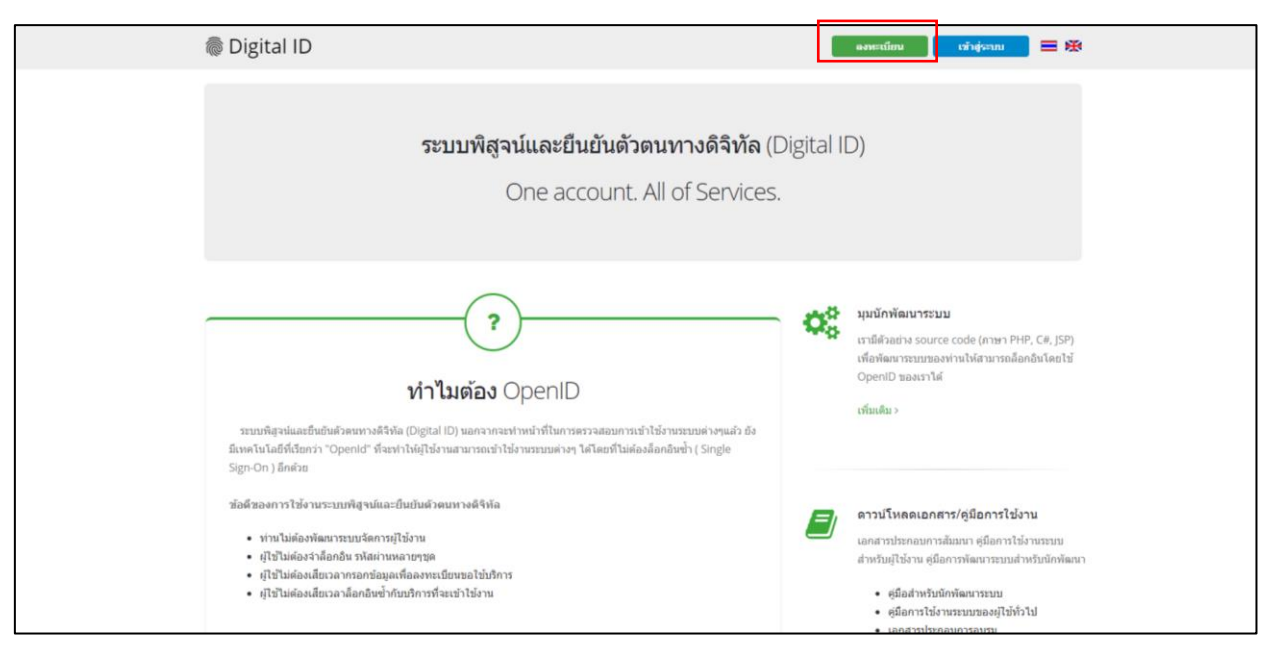

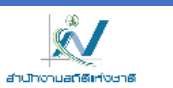

### 3) อ่านข้อตกลงการใช้บริการพิสูจน์และยืนยันตัวตนทางดิจิทัล จากนั้นคลิกปุ่ม "ตกลง"

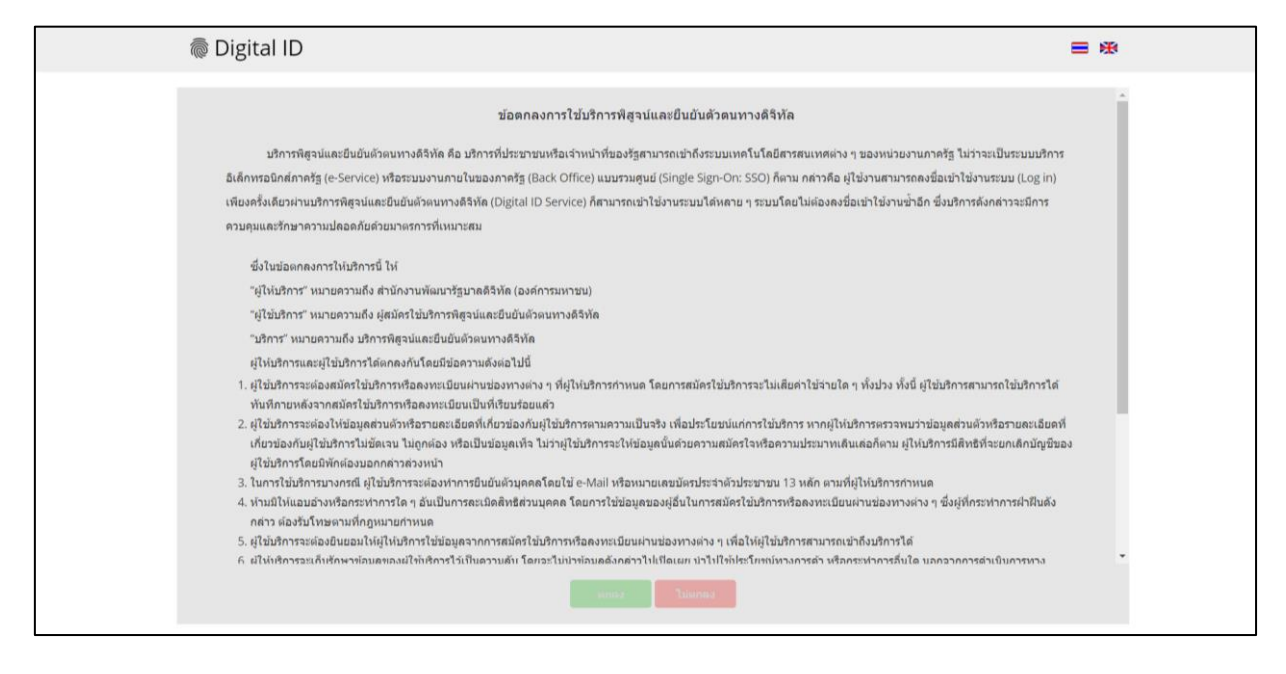

4) ใส่เลขบัตรประชาชนของท่าน แล้วเลือกรูปแบบการพิสูจน์ตัวตน จากนั้นคลิกปุ่ม "ถัดไป"

| 💿 Digital ID                                                                   |                                     |          | ■ 承      |
|--------------------------------------------------------------------------------|-------------------------------------|----------|----------|
|                                                                                | ลงทะเบียน<br>One account. All of Se | ervices. |          |
|                                                                                | 1                                   |          | <b>~</b> |
| <ol> <li>เลือกช่องทางการลงทะเบีย<br/>ระบุเลขประจำดัวประชาชน 13 หลัก</li> </ol> | าน                                  |          |          |
| เลือกรูปแบบการพิสูจน์ตัวตน                                                     |                                     |          |          |
| ມານທີ່ເອຊັນ D.DOPA<br>ອານທ່ານຄືອົໂອຊາ (M. 2.3)                                 |                                     |          |          |
| เตเชอร์ได้ดหลังปัตรประชำตัวประชา<br>ตามสาสอิตไลปารดลาง (ML 1.3)                | าชน                                 |          |          |
| ข้ามการพิสูรน์สัวตน<br>ตรายสายสิตส์ยา(0AL 1.1)                                 |                                     |          |          |
|                                                                                |                                     |          | ถัดไป >  |

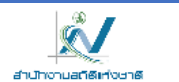

4.1 กรณีเลือกช่องทางการพิสูจน์ตัวตนผ่านแอปพลิเคชัน D.DOPA ให้ท่านสแกนคิวอาร์โค้ดเพื่อพิสูจน์ตัวตน (ในกรณีนี้ท่านต้องมีแอปพลิเคชัน D.DOPA ในมือถือ และทำการลงทะเบียนใช้งาน ณ สำนักทะเบียน เรียบร้อยแล้ว)

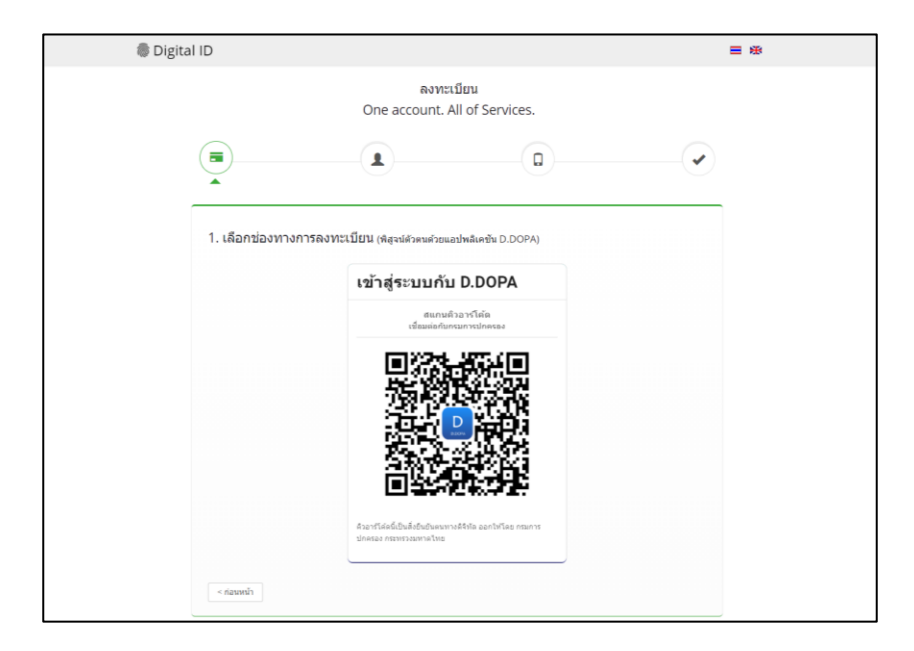

4.2 กรณีเลือกช่องทางการพิสูจน์ตัวตนผ่านเลเซอร์โค้ดหลังบัตรประชาชน ให้ท่านกรอกข้อมูลส่วนตัว พร้อมกรอกหมายเลขหลังบัตรประชาชนของท่านให้ถูกต้อง จากนั้นคลิกปุ่ม "ยืนยันตัวตน"

| Digital ID                            |                                              |                     | ≡ ⊛ |
|---------------------------------------|----------------------------------------------|---------------------|-----|
|                                       | ລາກະເນີຍ<br>One account. All                 | ານ<br>of Services.  |     |
|                                       |                                              |                     |     |
| 1. เลือกช่องทาง<br>เลชประจะศักประการเ | การลงทะเบียน (เลเซอร์โค่ดหลังปัตรป           | ระจำคัวประชาชน)     |     |
| 3100201825523                         |                                              |                     |     |
| ชื่อจริง (ภาษาโทย) (ไม่ดัง            | งระบุคำนำหน้าชื่อ) ชื่อกลาง (ภาษาไทย) (ถ้ามี | ) มามสกุล (ภาษาโทย) |     |
| ระบุชื่อ                              | ระบุชื่อกลาง                                 | anternegija         |     |
| 5u ušau<br>                           | ชิเกิด<br>- 2564 -                           |                     |     |
| สำอย่าง เอเซอร์โค้ดหลังข              | โดยประจำตัวประชาชน                           |                     |     |
|                                       |                                              |                     |     |
| าหัสเลเชอร์                           |                                              |                     |     |
| รรรัสเสเซอร์ (สามกรถ                  | รูได้ที่หลังบัตรประจำดังประชาชน)             |                     |     |
|                                       |                                              |                     |     |

4.3 กรณีเลือกข้ามการพิสูจน์ตัวตน กรณีนี้ไม่แนะนำ เพราะเมื่อท่านนำ User OpenID ของท่านไปใช้งาน Login เข้าระบบ ระบบจะมีหน้าจอให้ท่านพิสูจน์ตัวตนก่อน จึงจะผ่านเข้าใช้งานระบบนั้น ๆ ได้

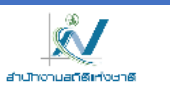

 มื่อท่านพิสูจน์ตัวตนเรียบร้อยแล้ว ระบบจะแสดงหน้าจอให้ท่านกรอก ชื่อ-นามสกุล และกรอกชื่อบัญชีผู้ใช้ พร้อมรหัสผ่านตามที่ท่านต้องการ จากนั้นคลิกปุ่ม "ถัดไป"

| 🖗 Digital | ID                                                                        |               |                   |                         |                   |         | ■ ※ |
|-----------|---------------------------------------------------------------------------|---------------|-------------------|-------------------------|-------------------|---------|-----|
|           | O                                                                         | ត<br>ne accou | เงทะเ1<br>int. Al | วียน<br>II of Services. |                   |         |     |
|           |                                                                           |               |                   |                         |                   |         |     |
|           | 2. กรอกข้อมูลผู้ลงทะเบียน<br>ชื่อจริง (ภาษาไทย) (ไม่ต่องระบุศานาหน้าชื่อ) | ชื่อกลาง (ภา: | ษาไทย) (ถ         | ກຳນຶ)                   | นามสกุล (ภาษาไทย) |         |     |
|           | ระบุชื่อจริง                                                              | ระบุชื่อกล    | าง                |                         | ระบุนามสกุล       |         |     |
|           | บัญขีผู้ไข้งาน (Username)                                                 |               |                   |                         |                   |         |     |
|           | ระบุบัญชีผู้ใช้งาน                                                        |               |                   |                         |                   |         |     |
|           | รหัสผ่าน (Password)                                                       |               |                   | ย็นยันรหัสผ่าน (Passw   | vord)             |         |     |
|           | ระบุรหัสผ่าน                                                              |               | ۲                 | ระบุยืนยันรหัสผ่าน      |                   | ۲       |     |
|           | < ก่อนหน้า                                                                |               |                   |                         |                   | ถัดไป > |     |

6) ให้ท่านใส่หมายเลขโทรศัพท์ของท่าน จากนั้นคลิกปุ่ม "ขอรหัส OTP ทาง SMS"

| 👼 Digital ID |                                                                           |  |
|--------------|---------------------------------------------------------------------------|--|
|              | ลงทะเบียน<br>One account. All of Services.                                |  |
|              |                                                                           |  |
| 3            | . ยืนยันเบอร์โทรศัพท์มือถือ<br>ระบุเบอร์โทรศัพท์มือถือ ของหัส OTP ทาง SMS |  |
|              | < ก่อนหน้า                                                                |  |

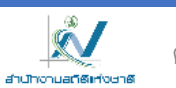

| ligital ID                                                                                                    | ≡ ⊛ |
|----------------------------------------------------------------------------------------------------|-----|
| ลงทะเบียน<br>One account. All of Services.                                                                                      |     |
|                                                                                                    | )   |
| <ol> <li>ยืนยันเบอร์โทรศัพท์มือถือ</li> <li>0878467938 ของพืช OTP ใหม่</li> </ol>                                               |     |
| กรุณาระบุรหัสผ่านที่ใช้ครั้งเดียว (OTP) จาก SMS ที่ได้รับ (OTP จะหมดอายุภายใน 5 นาที)<br>รหัสอ้างอิง : <b>zwimH</b><br>ระบุ OTP |     |
| ธินเว็นเมอร์โพรศัพทร์มีอถือ<br>< ก่อนหน้า                                                                                       |     |

7) ใส่รหัส OTP ที่ได้รับทาง SMS จากนั้นคลิกปุ่ม "ยืนยันเบอร์โทรศัพท์มือถือ"

- 8) ระบบจะแจ้งการลงทะเบียนเสร็จสมบูรณ์
- 9) ให้นำ Username และ Password ที่ท่านกำหนดไว้ ไปทดสอบ Login เข้าสู่ระบบ

| 👼 Digital ID                                                                                  |                    |
|-----------------------------------------------------------------------------------------------|--------------------|
| บัญชีผู้ใช้เดียว สำหรับใช้บริการต่าง•                                                         | ๆ ของเรา           |
| ลงชื่อเข้าใช้งาน<br>ชื่อมัญขึญ่ให้งาน :<br>ระบุชื่อมัญชีญ่ใช้งาน / เลขประสาดัวประชาชน / อีเมล | <b>0</b>           |
| รหัสผ่าน :<br>ระบุราหัสผ่าน<br>เข้าสู่ระบบ ยกเล็ก                                             | อีมรพัสสาม ?<br>ชา |
| ลงทะเบียน                                                                                     |                    |
| ท่านสามารถใช้ openid account เพื่อเข้าใช้งานระบบต่างๆ ที่ได้<br>🧟 🗟 🕤 🔹 🔒                     | ด้เชื่อมโยงกับเรา  |

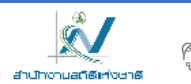

- Digital ID ananmor 🚍 🕸 ระบบพิสูจน์และยืนยันดัวตนทางดิจิทัล (Digital ID) One account. All of Services. มุมนักพัฒนาระบบ เรามีตัวอย่าง source code (ภาษา PHP, C#, JSP) ? เพื่อพัฒนาระบบของท่านให้สามารถลือกอื่นโดยใช้ OpenID ของเราได้ ทำไมต้อง OpenID เพิ่มเติม > ระบบพิสุจน์และยืนยันดัวดนทางดิจิพัล (Digital ID) นอกจากจะทำหน้าที่ในการตรวจสอบการเข้าใช้งานระบบต่างๆแล้ว ยัง มีเทคโนโลยีที่เรียกว่า "OpenId" ที่จะทำให้ผู้ใช้งานสามารถเข้าใช้งานระบบต่างๆ ใต้โดยที่ไม่ต้องล็อกอื่นข้ำ ( Single Sign-On ) อีกด้วย ข้อดีของการใช้งานระบบพืสจน์และยืนยันด้วดนหางดิจิหัล ดาวน์โหลดเอกสาร/คู่มีอการใช้งาน ท่านไม่ต้องพัฒนาระบบจัดการผู้ใช้งาน เอกสารประกอบการสัมมนา ค่มือการใช้งานระบบ ผู้ใช้ไม่ต้องจำล็อกอื่น รหัสผ่านหลายๆชุด สำหรับผู้ใช้งาน คู่มือการพัฒนาระบบสำหรับนักพัฒนา ผู้ใช้ไม่ต้องเสียเวลากรอกข้อมูลเพื่อลงทะเบียนขอใช้บริการ ผู้ใช้ไม่ต้องเสียเวลาล็อกอินข้ำกับบริการที่จะเข้าใช้งาน คู่มือสำหรับนักพัฒนาระบบ คู่มือการใช้งานระบบของผู้ใช้ทั่วไป
- 10) เมื่อเข้าสู่ระบบสำเร็จแล้ว ระบบจะแสดง Username ของท่านที่มุมขวาบน ดังรูป

\* <u>หมายเหตุ</u> สำหรับท่านใดที่เคยลงทะเบียน User OpenID อยู่แล้ว แต่จำ Username ของท่านไม่ได้นั้น ท่านสามารถ login ด้วยเลขบัตรประชาชนหรืออีเมล์ของท่าน เพื่อเข้าไปดู Username ได้ ซึ่งจะปรากฎอยู่มุมบนขวาตามรูปในข้อ 10) ด้านบน

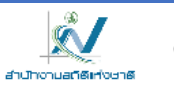